# COMO REALIZAR AUTOBAREMO

0

SINSA

SOCIEDAD INDEPENDIENTE DE FORMACIÓN SANITARIA

**FSINSA** 

SOCIEDAD INDEPENDIENTE DE FORMACIÓN SANITARIA

# ¿CÓMO REALIZO MI AUTOBAREMO?

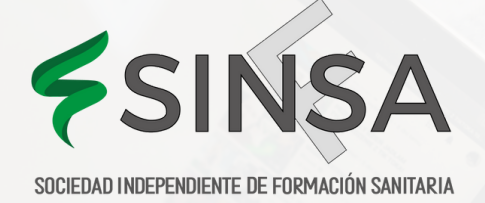

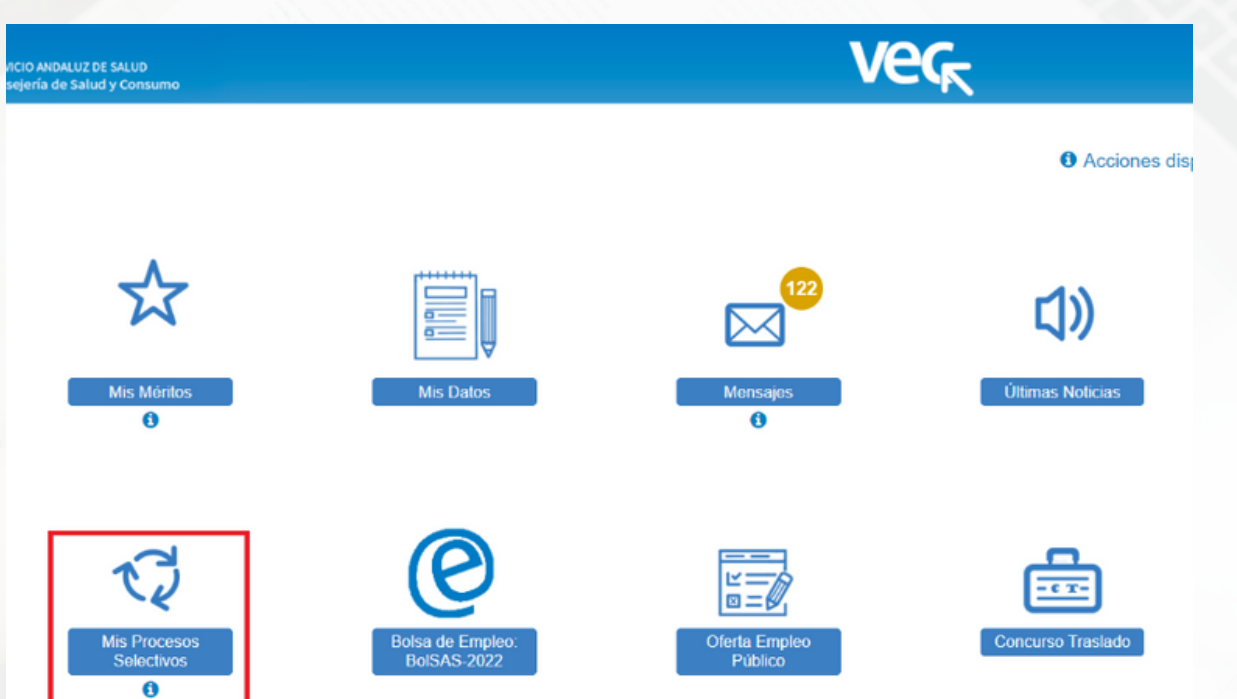

PARA REALIZAR LA SOLICITUD DE AUTOBAREMO DEBERÁS ACCEDER A LA SECCIÓN "MIS PROCESOS SELECTIVOS" EN LA VENTANA PRINCIPAL DE LA VEC Y CREAR UNA SOLICITUD DE ESTE TRÁMITE COMO CUALQUIER OTRA SOLICITUD.

858 70 95 06 - 633 52 56 08 WWW.SINFSA.COM CURSOS@SINFSA.COM

FORMANDO PROFESIONALES

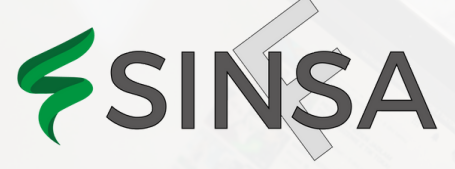

|                    | ERVICIO ANDALUZ DE SALUD<br>onsejería de Salud y Consu | mo             |             |                | VER                         |                          |                           |                |          |
|--------------------|--------------------------------------------------------|----------------|-------------|----------------|-----------------------------|--------------------------|---------------------------|----------------|----------|
| Procesos Selec     | tivos                                                  |                |             |                |                             |                          | <ol> <li>Pulsa</li> </ol> | a aquí si nece | sitas    |
| úsqueda de Proce   | sos Selectivos                                         |                |             |                |                             |                          |                           |                |          |
| Proces             | o selectivo : Oferta de                                | Empleo Público |             | ~              |                             |                          |                           |                |          |
|                    | Organismo : Seleccion                                  | a              |             | ~              | Año : 202                   | 3                        |                           |                |          |
|                    | Categoria : Ingeniero                                  | a Técnico/a    |             | ✓              | Especialidad : Sele         | ecciona                  |                           |                |          |
| Тіро               | de acceso : Seleccion                                  | а              |             | ✓              | Reserva discapacidad : Sele | ecciona                  |                           |                |          |
| Volver             |                                                        |                |             |                | Q                           | Buscar 🕻 Z Limpiar       |                           |                |          |
| is Procesos Selec  | tivos                                                  |                |             |                |                             |                          |                           |                |          |
|                    |                                                        | Año ≑          | Categoria ≑ | Especialidad 🗢 | Tipo de acceso              | ♦ Reserva discapacidad ♦ | Supera<br>(S/N)           | Solicitudes    | N<br>Sol |
| roceso selectivo 💠 | Organismo 🗘                                            |                |             |                |                             |                          |                           |                |          |

SELECCIONANDO PRIMERO EL PROCESO SELECTIVO SOBRE EL QUE QUIERES REALIZAR TU AUTOBAREMO Y PULSANDO SOBRE EL BOTÓN "NUEVA SOLICITUD" O ACCEDIENDO A LAS SOLICITUDES DEL PROCESO Y PULSANDO EL BOTÓN "NUEVA SOLICITUD".

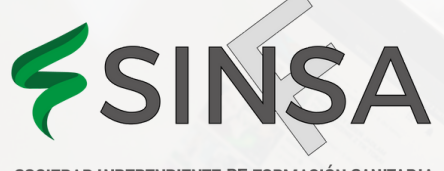

#### OEP-2022-SAS-Celador/a-Sin Especialidad-Libre

Selecciona el Trámite para el que quieres realizar la Solicitud. Si el Trámite no está en la lista intenta realizarlo desde la sección del Proceso en la ventana principal de la VEC

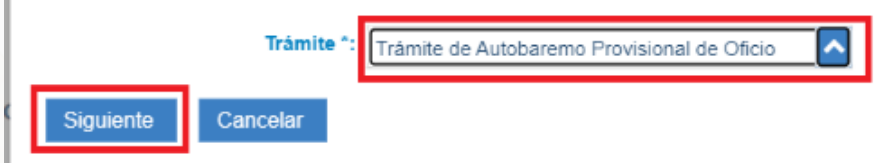

CON AMBAS OPCIONES, LA VEC, TE MUESTRA UNA VENTANA EN LA QUE PUEDES SELECCIONAR EL TRÁMITE, EN LA PARTE SUPERIOR DE LA VENTANA, VERÁS INDICADO EL PROCESO SOBRE EL QUE VAS A REALIZAR LA SOLICITUD. EN ESTE CASO DEBES SELECCIONAR "TRÁMITE DE AUTOBAREMO PROVISIONAL DE OFICIO" Y PULSAR "SIGUIENTE".

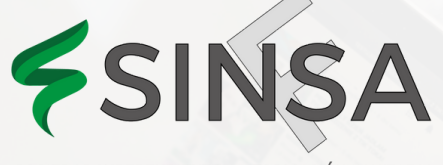

### EN ESTE PUNTO, DEBES REALIZAR ESTOS TRES PASOS:

- ANEXAR MÉRITOS A LOS DISTINTOS APARTADOS DEL BAREMO.
- CALCULAR TU AUTOBAREMO.
- FIRMAR Y PRESENTAR LA SOLICITUD.

### ¿CÓMO ANEXO MÉRITOS AL AUTOBAREMO?

AL CREAR LA SOLICITUD O ACCEDER AL BORRADOR, SE MOSTRARÁ UNA VENTANA CON EL BAREMO DEL PROCESO SELECTIVO PARA EL QUE QUIERES PRESENTAR EL AUTOBAREMO. INICIALMENTE TODAS LAS PUNTUACIONES DEL AUTOBAREMO SE MUESTRAN CON VALOR 0.

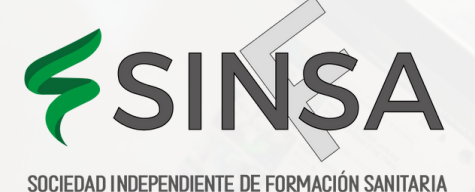

- Autobaremo. - Puntuación Autobaremo: 0.000

+ Experiencia Profesional. - Puntuación Autobaremo: 0.000

- + Formación Académica. Puntuación Autobaremo: 0.000
- + Formación Especializada en Ciencias de la Salud Puntuación Autobaremo: 0.000
- + Actividades y proyectos de investigacion Puntuación Autobaremo: 0.000

+ Formación continuada, Docencia impartida en actividades de formación, actividades de difusión del conocimiento e implicación en el de sarrollo organizativo. - Puntuación Autobaremo: 0.000

# Wower Image: Calcular PULSANDO SOBRE EL SÍMBOLO "+", A LA IZQUIERDA DE CADA EPÍGRAFE, SE IRÁN DESPLEGANDO LOS DISTINTOS APARTADOS DEL BAREMO.

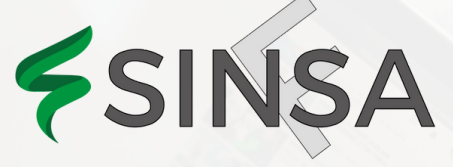

EN CADA APARTADO ÚNICAMENTE PUEDES ANEXAR AQUELLOS MÉRITOS QUE ESTÉN VIGENTES Y NO RECHAZADOS EN EL <u>RUM</u> CUYAS CARACTERÍSTICAS CUMPLAN LOS REQUISITOS DEFINIDOS EN EL BAREMO DEL PROCESO EN EL QUE ESTÁS PARTICIPANDO. PUEDES REALIZAR EL ANEXADO DE DOS MANERAS:

- AUTOMÁTICA: LA VEC ANEXA A CADA APARTADO TODOS LOS MÉRITOS QUE TENGAS VIGENTES Y NO RECHAZADOS QUE CUMPLAN LOS CRITERIOS DEL APARTADO.
- MANUAL: TENDRÁS QUE IR SELECCIONANDO LOS MÉRITOS DE FORMA INDIVIDUAL PARA CADA APARTADO.

SI OPTAS POR LA OPCIÓN AUTOMÁTICA PODRÁS LUEGO REALIZAR AJUSTES DE FORMA MANUAL COMO DESANEXAR O ANEXAR MÉRITOS DE FORMA INDIVIDUAL O MODIFICAR EL ORDEN DEL ANEXADO.

### RECUERDA

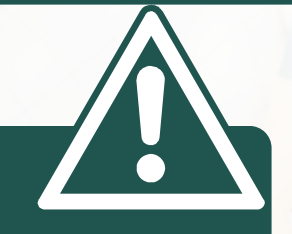

EL ANEXADO AUTOMÁTICO PUEDE NO ESTAR DISPONIBLE, EN ESE CASO DEBES HACERLO DE FORMA MANUAL.

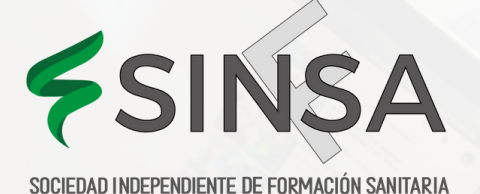

EN CADA APARTADO DEL BAREMO TIENES DISPONIBLE UN BOTÓN A LA DERECHA PARA ANEXAR LOS MÉRITOS DE FORMA AUTOMÁTICA:

| - Autol | baremo Puntuación Autobaremo: 0.000                 |                    |
|---------|-----------------------------------------------------|--------------------|
| - E     | xperiencia Profesional Puntuación Autobaremo: 0.000 |                    |
|         |                                                     | Anexado automático |
| _       | Descripción                                         |                    |
|         | Experiencia Profesional                             | +                  |
|         | Proyectos o programas de cooperación                | +                  |
|         | Contratos de investigación                          | +                  |
|         |                                                     |                    |

### AL PULSAR ESTE BOTÓN LA VEC TE MOSTRARÁ UN MENSAJE DE CONFIRMACIÓN:

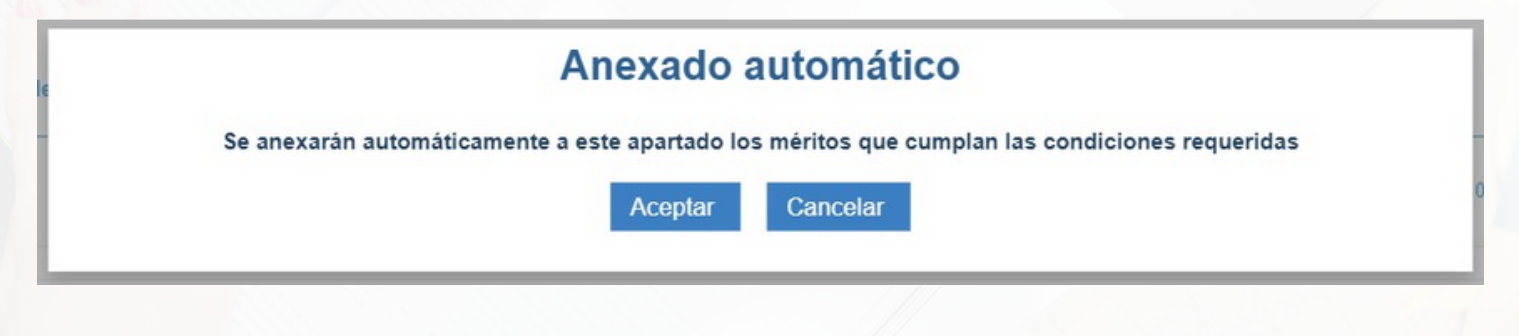

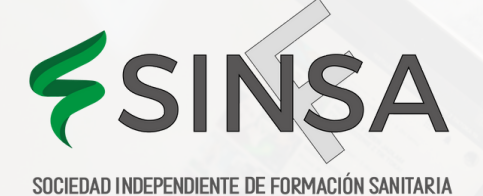

Anexado automátic

SI ACEPTAS SE ANEXARÁN AUTOMÁTICAMENTE A CADA NIVEL DEL APARTADO LOS MÉRITOS QUE CUMPLAN LOS REQUISITOS DEFINIDOS PARA CADA UNO. PODRÁS VER LOS MÉRITOS ANEXADOS DESPLEGANDO CADA NIVEL DEL APARTADO:

| Descri | pción                                           |             |                                                 |                 |           |            | _ |
|--------|-------------------------------------------------|-------------|-------------------------------------------------|-----------------|-----------|------------|---|
| Orden  | ncia Profesional<br>Identificador<br>del mérito | Descripción | Tipo de Mérito                                  | Fecha<br>Inicio | Fecha Fin | Puntuación | + |
| 1      | -                                               | Enfermera   | Experiencia en Otros Centros Sanitarios<br>(CS) | /2016           | /2016     | i Q        |   |
| 2      | 10000                                           | Enfermero * | Experiencia SAS                                 | 2016            | /2016     | i Q        |   |
| 3      | 50                                              | Enfermera   | Experiencia en Otros Centros Sanitarios<br>(CS) | 2017            | /2017     | i Q        |   |
| 4      | 1                                               | Enfermero * | Experiencia SAS                                 | /2017           | V2017     | i Q        |   |
| 5      | -                                               | Enfermera * | Experiencia SNS                                 | /2017           | 2017      | i Q        |   |

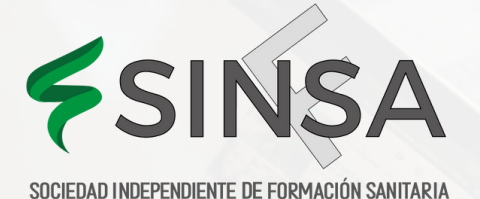

### PARA CADA MÉRITO ANEXADO LA VEC TE MUESTRA:

- EL ORDEN EN EL QUE SE VA A CALCULAR EL AUTOBAREMO, RECUERDA QUE PUEDES MODIFICARLO DESDE LA VENTANA DE ANEXADO (PULSANDO "+"), TE LO EXPLICAMOS MÁS ADELANTE.
- IDENTIFICADOR DEL MÉRITO.
- DESCRIPCIÓN QUE LE PUSISTE CUANDO LO DISTE DE ALTA.
- TIPO DE MÉRITO.
- FECHA DE INICIO Y FECHA DE FIN.
- LA PUNTUACIÓN E INFORMACIÓN DEL CÁLCULO UNA VEZ QUE SE CALCULE.
- CON EL BOTÓN DE LA LUPA PUEDES ACCEDER AL DETALLE DEL MÉRITO.

EN ALGUNOS APARTADOS HAY NIVELES EN LOS QUE EL NÚMERO DE MÉRITOS A ANEXAR ESTÁ LIMITADO, POR EJEMPLO EN EL CASO DE LA TITULACIÓN EXIGIDA COMO REQUISITO. ES ESTOS CASOS, AL PULSAR EN EL BOTÓN DE ANEXADO AUTOMÁTICO LA VEC TE MUESTRA UNA VENTANA CON TODOS LOS MÉRITOS QUE CUMPLEN LAS CONDICIONES DEL APARTADO Y TE SOLICITA QUE SELECCIONES EL QUE QUIERES INCLUIR COMO REQUISITO, EL RESTO SE ANEXARÁN AUTOMÁTICAMENTE:

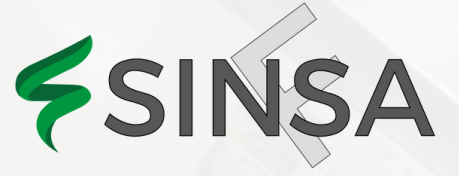

| SOCIEDAD INDEPENDIENTE | DE FORMACI | ÓN SANITARI/ |
|------------------------|------------|--------------|
|------------------------|------------|--------------|

| Selec    | cione, de los       | que se muestran a continuación, el mérito que quiere anexar c | omo Requisito de Acceso. El resto de méritos s | e anexarán | automáticamente. |
|----------|---------------------|---------------------------------------------------------------|------------------------------------------------|------------|------------------|
| - Form   | nación Univ         | ersitaria de Grado                                            |                                                |            |                  |
| -        | Seleccionar toda    | s X Limpiar Selección                                         | Descripción del Centro / Propuesta*            | F.Inicio * | F.Fin/Obt ≎      |
|          |                     | TITULO GRADO EN ENFERMERIA *                                  | Universidad de Sevilla                         |            | ۹                |
|          | _                   |                                                               | Universidad de Sevilla                         | ()         | ۹                |
|          | 0010000             |                                                               | Universidad de Sevilla                         |            | ••••••••         |
|          | 200000              | · · · · · · · · · · · · · · · · · · ·                         | Universidad de Sevilla                         | 1          | ۹                |
| Págir    | na 1 de 1 (4 Mérito | DS)                                                           |                                                |            |                  |
| 🖹 Volver | y Guardar 🗙         | Cancelar                                                      |                                                |            |                  |

TIENES QUE SELECCIONAR EL QUE QUIERES INCLUIR, EN ESTE CASO, COMO REQUISITO Y PULSAR "VOLVER Y GUARDAR". LA VEC ANEXARÁ EL MÉRITO SELECCIONADO EN EL NIVEL DE TITULACIÓN EXIGIDA COMO REQUISITO Y EL RESTO EN EL RESTO DEL APARTADO.

SI TE HAS CONFUNDIDO AL SELECCIONARLO PODRÁS ELIMINARLO DE FORMA MANUAL Y VOLVER A ANEXARLO.

PARA HACER AJUSTES EN EL ORDEN DE LOS MÉRITOS ANEXADOS, DESANEXARLOS O ANEXARLOS DE FORMA MANUAL TIENES DISPONIBLE EL BOTÓN "+" A LA DERECHA DE CADA APARTADO.

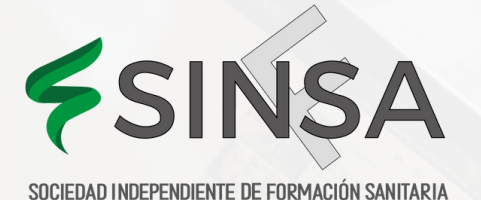

Anexado automático

| Autobaremo, - Puntuación Autobaremo: 0.0 |
|------------------------------------------|
|------------------------------------------|

- Experiencia Profesional. - Puntuación Autobaremo: 0.000

| Descripción                          |   |
|--------------------------------------|---|
| Experiencia Profesional              | • |
| Proyectos o programas de cooperación | • |
| Contratos de investigación           | • |

### PARA LLEVAR A CABO EL ANEXADO DE MÉRITOS DE FORMA MANUAL: PULSA SOBRE LA OPCIÓN DE <u>"ANEXAR MÉRITOS" BOTÓN "+"</u> DEL APARTADO CORRESPONDIENTE.

LA VEC TE MOSTRARÁ UNA VENTANA EN LA QUE APARECEN LOS TIPOS DE MÉRITO QUE PUEDES ANEXAR A ESTE APARTADO, TENDRÁS QUE SELECCIONAR EL TIPO DE LOS MÉRITOS QUE QUIERES ANEXAR:

> 858 70 95 06 - 633 52 56 08 WWW.SINFSA.COM CURSOS@SINFSA.COM

PROFESIONALES

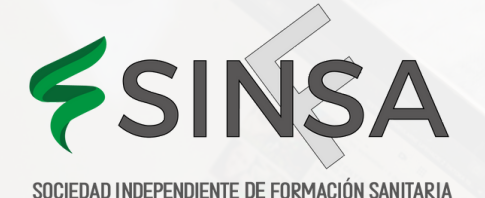

#### Seleccione el tipo de mérito a anexar

| Experiencia S | INS                          |        |        |  |  |
|---------------|------------------------------|--------|--------|--|--|
| Experiencia C | centro Sanitarios (CS) UE    |        |        |  |  |
| Experiencia C | S Extra-Comunitarios (No U   | E)     |        |  |  |
| Experiencia e | n Otros Centros Sanitarios ( | CS)    |        |  |  |
| Experiencia e | n Otras Administraciones Po  | blicas |        |  |  |
| Página 1 d    | e 1 (6 Tipos de Méritos)     | << <   | 1 > >> |  |  |

### UNA VEZ SELECCIONADO EL TIPO DE MÉRITO, LA VEC TE MUESTRA UNA VENTANA CON TODOS LOS MÉRITOS DE ESTE TIPO QUE TIENES DISPONIBLES PARA ANEXAR;

ESTOS SON TODOS LOS QUE NO TIENES MARCADOS COMO NO VIGENTES O NO ESTÁN EN ESTADO BORRADOR O NO REGISTRADO EN RUM Y CUMPLEN LOS REQUISITOS DEL BAREMO PARA ESTE APARTADO. PUEDES VER ESTOS REQUISITOS EN LA PARTE SUPERIOR DE LA VENTANA:

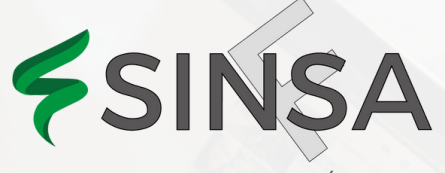

| A continuación se muestran los méritos vigentes que no están anex<br>- Tipo de Mérito: Experiencia SNS<br>- Fecha de inicio anterior a la fecha de la convocatoria.<br>- Fecha de fin anterior a la fecha de la convocatoria (permite posteri<br>- Tipo de Centro: Centros SSPA / Centros o Entidades Sanitarias Pú<br>Gestión Indirecta | xados al trámite y que cumplen los siguientes requisitos:<br>ior y corta periodo al baremar).<br>iblicas SNS Titularidad y Gestión Pública Directa / Centro | :<br>os o Entidades Sanitarias Públicas SNS |
|----------------------------------------------------------------------------------------------------|----------------------------------------------------------------------------------------------------|---------------------------------------------|
| - Experiencia SNS                                                                                                    |                                                                                                    |                                             |
| Seleccionar todas     Identificador     del mérito     Descripción del Mérito / Propuesta*                                                                                                    | Descripción del Centro / Propuesta*                                                                                                    | F.Inicio * F.Fin/Obt \$                     |

LA VEC TE MUESTRA EL IDENTIFICAR DEL MÉRITO, LA DESCRIPCIÓN QUE LE PUSISTE CUANDO LO DISTE DE ALTA, EL CENTRO ASOCIADO Y LAS FECHAS DE INICIO Y FIN. ADEMÁS, TE PERMITE ORDENAR LOS MÉRITOS POR FECHAS Y MOSTRARLOS POR PÁGINAS, ASÍ COMO VISUALIZAR EL DETALLE DEL MÉRITO PULSANDO EN EL BOTÓN DE LA LUPA.

DEBERÁS MARCAR LA CASILLA A LA IZQUIERDA DE CADA MÉRITO EN TODOS LOS QUE QUIERES ANEXAR (SI QUIERES ANEXARLOS TODOS BASTA CON QUE PULSES EN "SELECCIONAR TODOS", PUEDES DESMARCARLOS PULSANDO EN "LIMPIAR SELECCIÓN") Y PULSAR "VOLVER Y GUARDAR" PARA ANEXARLOS AL APARTADO.

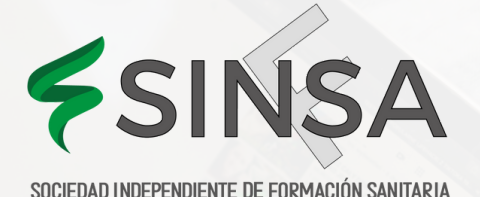

| Mis Mé                              | ritos                                                   | Procesos Selectivos                                                                                             | Mensajes                                                   | Últimas Noticias                                                                                         |            |            |   |
|-------------------------------------|---------------------------------------------------------|----------------------------------------------------------------------------------------------------|------------------------------------------------------------|----------------------------------------------------------------------------------------------------|------------|------------|---|
| A con<br>- Tipo<br>- Fech<br>- Fech | tinuación s<br>de Mérito:<br>a de inicio<br>a de fin an | se muestran los méritos vig<br>Experiencia SAS<br>anterior a la fecha de la co<br>iterior a la fecha de la conv | gentes que no está<br>privocatoria.<br>ocatoria (permite p | n anexados al trámite y que cumplen los siguientes requisitos:<br>posterior y corta periodo al baremar). |            |            |   |
| Experienci                          | ia SAS<br>eccionar toda                                 | is 🗶 Limpiar Selección                                                                                          |                                                            |                                                                                                    |            |            |   |
|                                     | dentificador<br>lel mérito                              | Descripción del Mérito / Propues                                                                                | sta*                                                       | Descripción del Centro / Propuesta*                                                                      | F.Inicio 🔺 | F.Fin/Obt  |   |
| 1                                   | 596989                                                  | Director de Unidad de Gestión Clínica *                                                                         |                                                            | Centro Asistencial del SAS                                                                               | 07/10/2013 | 30/09/2015 | ٩ |
| Página 1                            | de 1 (1 Mérito                                          | o) << < 1 > >>                                                                                                  | 10 🗸                                                       |                                                                                                    |            |            |   |
| S Volver y                          | / Guardar                                               | X Cancelar                                                                                                    |                                                            |                                                                                                    |            |            |   |

UNA VEZ SELECCIONADOS, PULSA EL BOTÓN "VOLVER Y GUARDAR". LA VEC TE MUESTRA LOS MÉRITOS ANEXADOS AL APARTADO Y TE OFRECE LA POSIBILIDAD DE SEGUIR ANEXANDO O ELIMINAR ALGUNO DE LOS ANEXADOS.

ADEMÁS, CON LOS BOTONES LATERALES DE FLECHAS (O SELECCIONANDO EL MÉRITO Y ARRASTRÁNDOLO) SE PUEDEN ORDENAR LOS MÉRITOS EN EL APARTADO SEGÚN EL CRITERIO QUE DETERMINES. TEN EN CUENTA QUE EL CÁLCULO DE LA PUNTUACIÓN SE REALIZARÁ ATENDIENDO A ESTE ORDEN.

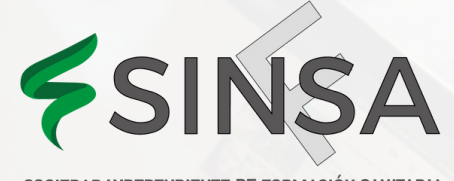

0

#### = 1.1 - Experiencia Profesional

| Orden | Identificador<br>del mérito | Descripción                    | Tipo de Mérito  | Fecha Inicio | Fecha Fin  | Puntuación 🔹 |   |
|-------|-----------------------------|--------------------------------|-----------------|--------------|------------|--------------|---|
| 1     | 2                           | Experiencia CAP                | Experiencia SNS | 01/01/2000   | 31/12/2005 |              |   |
| 2     | 7                           | Experiencia SNS                | Experiencia SNS | 01/01/2000   | 01/12/2012 |              |   |
| 3     | 4                           | Servicios prestados            | Experiencia SNS | 01/01/2005   | 31/12/2018 |              |   |
| 4     | 3                           | Servicios Prestados            | Experiencia SNS | 01/01/2005   | 31/12/2018 |              |   |
| 5     | 2                           | Servicios Prestados Hospital / | Experiencia SNS | 01/01/2005   | 31/12/2007 |              | * |
| 6     | 78                          | Servicios prestados CAP        | Experiencia SNS | 01/01/2005   | 31/12/2018 |              | ~ |
| 7     | 34                          | Servicios Prestados CAP C      | Experiencia SNS | 01/01/2005   | 31/12/2018 |              | * |
| 8     | 08                          | Deshabilitar 1                 | Experiencia SNS | 01/01/2005   | 31/12/2018 |              |   |
| 9     | -86                         | Servicios prestados CAP F 💪    | Experiencia SNS | 01/01/2005   | 31/12/2018 |              |   |
| 10    | · 82                        | Servicios prestados CAP I ***  | Experiencia SNS | 01/01/2005   | 31/12/2018 |              |   |

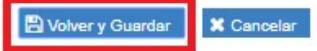

AL PULSAR "VOLVER Y GUARDAR" DESDE ESTA VENTANA, LA VEC VUELVE A LA VENTANA PRINCIPAL DE LOS APARTADOS DEL BAREMO CON TODOS LOS MÉRITOS ANEXADOS Y EL AUTOBAREMO PENDIENTE DE CALCULAR.

FORMANDO PROFESIONALES

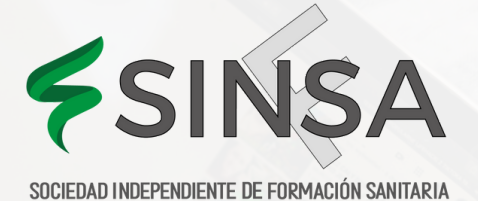

Anexado automático

| OEP-2021 | Enfermero/a-Sin Especialidad Libre                |                    |
|----------|---------------------------------------------------|--------------------|
| - Autoba | remo Puntuación Autobaremo: 0.000                 |                    |
| - Exp    | eriencia Profesional Puntuación Autobaremo: 0.000 |                    |
|          |                                                   | Anexado automático |
|          | Descripción                                       |                    |
| 0        | Experiencia Profesional                           | +                  |
|          | Proyectos o programas de cooperación              | +                  |
|          | Contratos de investigación                        | +                  |
|          |                                                   |                    |
| + For    | mación Académica Puntuación Autobaremo: 0.000     |                    |

+ Formación Especializada en Ciencias de la Salud - Puntuación Autobaremo: 0.000

### PUEDES SEGUIR ANEXANDO MÉRITOS A CADA APARTADO CON EL BOTÓN "+". PARA VER EL DETALLE DE LOS MÉRITOS ANEXADOS A CADA APARTADO PUEDES PULSAR EN EL BOTÓN QUE APARECE A LA IZQUIERDA DEL APARTADO:

| Descripción  Experiencia Profesional |                             |             |                                                 |                 |           |            |
|--------------------------------------|-----------------------------|-------------|-------------------------------------------------|-----------------|-----------|------------|
| Orden                                | Identificador<br>del mérito | Descripción | Tipo de Mérito                                  | Fecha<br>Inicio | Fecha Fin | Puntuación |
| 1                                    | -                           | Enfermera   | Experiencia en Otros Centros Sanitarios<br>(CS) | /2016           | /2016     | i Q        |
| 2                                    | 100000                      | Enfermero * | Experiencia SAS                                 | 2016            | /2016     | i Q        |
| 3                                    | 5000000                     | Enfermera   | Experiencia en Otros Centros Sanitarios<br>(CS) | 2017            | /2017     | i Q        |
| 4                                    | 1                           | Enfermero * | Experiencia SAS                                 | /2017           | V2017     | i Q        |
| 5                                    | -                           | Enfermera * | Experiencia SNS                                 | /2017           | 2017      | i Q        |

# ¿CÓMO CALCULO EL AUTOBAREMO?

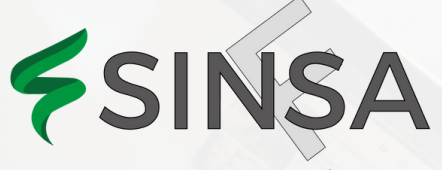

SOCIEDAD INDEPENDIENTE DE FORMACIÓN SANITARIA

### IMPORTANTE

TE RECOMENDAMOS QUE ANTES DE CALCULAR TU AUTOBAREMO ANEXES TODOS LOS MÉRITOS QUE VAYAS A INCLUIR. UNA VEZ ANEXADOS TUS MÉRITOS, DEBERÁS PULSAR EL BOTÓN "CALCULAR"

- Autobaremo. - Puntuación Autobaremo: 0.000

- + Experiencia Profesional. Puntuación Autobaremo: 0.000
- + Formación Académica. Puntuación Autobaremo: 0.000
- + Formación Especializada en Ciencias de la Salud Puntuación Autobaremo: 0.000
- + Actividades y proyectos de investigacion Puntuación Autobaremo: 0.000
- + Formación continuada, Docencia impartida en actividades de formación, actividades de difusión del conocimiento e implicación en el desarrollo organizativo. Puntuación Autobaremo: 0.000

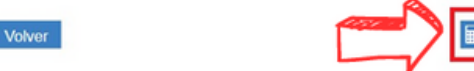

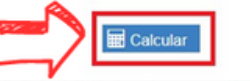

🖹 Guardar y Presentar

EL CÁLCULO DEL AUTOBAREMO, AL SER COMPLEJO Y REQUERIR CIERTO TIEMPO, SE REALIZA MEDIANTE PETICIÓN POR LO QUE, UNA VEZ PULSADO "CALCULAR", LA VEC TE MOSTRARÁ UN MENSAJE INDICANDO QUE SE HA REGISTRADO TU PETICIÓN DE CÁLCULO

Guardado Correcto

Se ha registrado la petición de cálculo.

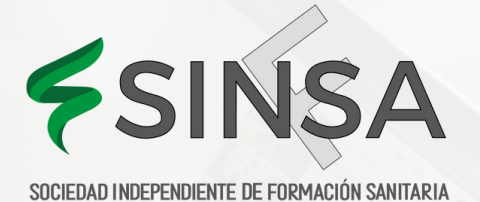

EN ESTE MOMENTO NO PODRÁS MODIFICAR TU SOLICITUD DE AUTOBAREMO, DEBERÁS SALIR DE LA PANTALLA Y ESPERAR A QUE SE TE COMUNIQUE MEDIANTE UN MENSAJE AL CORREO ELECTRÓNICO QUE INDICASTE EN TU SOLICITUD DE INSCRIPCIÓN AL PROCESO SELECTIVO Y A TU BUZÓN DE LA VEC LA DISPONIBILIDAD DEL CÁLCULO.

UNA VEZ REALIZADO EL CÁLCULO, ADEMÁS DE RECIBIR UN CORREO ELECTRÓNICO, AL ACCEDER A LA VENTANA PRINCIPAL DE LA VEC PODRÁS COMPROBAR QUE TIENES UN NUEVO MENSAJE EN TU BUZÓN:

| Servicio Andaluz de Salud<br>Servicio CONSEJERÍA DE SALUD Y FAMILIAS |                   | Verr             |                  |
|----------------------------------------------------------------------|-------------------|------------------|------------------|
|                                                                      | ☆                 | C                |                  |
| Fase de Oposición                                                    | Mis Méritos       | Fase de Concurso | Mensajes         |
|                                                                      |                   |                  | <b>¢</b> »       |
| Carrera Profesional                                                  | Concurso Traslado |                  | Últimas Noticias |
| X Salir                                                              |                   |                  |                  |

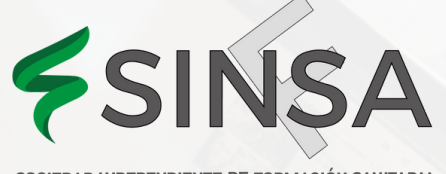

### ACCEDIENDO A TU BUZÓN PODRÁS CONSULTARLO:

| -' | lens  | ijes                | \$                                                                  |                 |   |  |  |  |
|----|-------|---------------------|---------------------------------------------------------------------|-----------------|---|--|--|--|
|    | Leido | Fecha 0             | Título Φ                                                            | Fecha Lectura 0 |   |  |  |  |
|    | 8     | 10/06/2019 12:39:48 | Resultado Cálculo de Autobaremos Provisional para ENFERMERO/A-Libre |                 | ٩ |  |  |  |

### PULSANDO EN LA LUPA PODRÁS LEERLO Y VERIFICAR QUE TU AUTOBAREMO SE HA CALCULADO:

Mensaje

Resultado Cálculo de Autobaremos Provisional para ENFERMERO/A-Libre

Mensaje de notificación de cálculo de baremo finalizado.

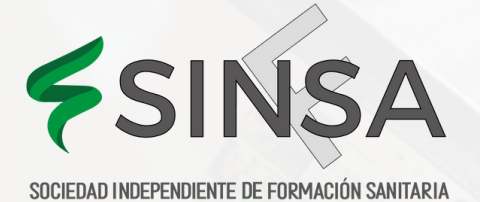

### EN ESTE MOMENTO, SI ACCEDES AL BORRADOR DE TU SOLICITUD DESDE "MIS SOLICITUDES" PODRÁS VERIFICAR LOS CÁLCULOS:

|                            | Descripción                                            |                 |              |            |    |    |            | - 1 1 M    |
|----------------------------|--------------------------------------------------------|-----------------|--------------|------------|----|----|------------|------------|
|                            | Experiencia Profesional                                |                 |              |            |    |    | +          |            |
| dentificador<br>del mérito | Descripción                                            | Tipo de Mérito  | Fecha Inicio | Fecha Fin  |    |    | Puntuación | A<br>barem |
| 1799542                    | Experiencia CAP Cañaveras                              | Experiencia SNS | 01/01/2000   | 31/12/2005 | ۹  | 1  | 7.207 i    | SI         |
| 790597                     | Experiencia SNS                                        | Experiencia SNS | 01/01/2000   | 01/12/2012 | e. | 2  | 8.308      | SI         |
| 857484                     | Servicios prestados CAP La Cañada                      | Experiencia SNS | 01/01/2005   | 31/12/2018 | Q. | 3  | 0.000      | si         |
| 800683                     | Servicios Prestados CAP Carboneras                     | Experiencia SNS | 01/01/2005   | 31/12/2018 | Q. | 4  | 0.000      | s          |
| 140482                     | Servicios Prestados Hospital Alto Guadalquivir-Andujar | Experiencia SNS | 01/01/2005   | 31/12/2007 | e. | 5  | 0.000 \$   | s          |
| 857478                     | Servicios prestados CAP Las Majadas                    | Experiencia SNS | 01/01/2005   | 31/12/2018 | Q. | 6  | 0.000      | s          |
| 798334                     | Servicios Prestados CAP CUENCA                         | Experiencia SNS | 01/01/2005   | 31/12/2018 | Q. | 7  | 0.000 i    | s          |
| 798208                     | Deshabilitar todos los propositos de este cetificado   | Experiencia SNS | 01/01/2005   | 31/12/2018 | Q. | 8  | 0.000 i    | s          |
| 857486                     | Servicios prestados CAP Priego de Cuenca               | Experiencia SNS | 01/01/2005   | 31/12/2018 | e. | 9  | 0.000 \$   | SI         |
| 857482                     | Servicios prestados CAP La Vega del Codomo             | Experiencia SNS | 01/01/2005   | 31/12/2018 | Q. | 10 | 3.702 i    | SI         |

### PUEDES ACCEDER AL DETALLE DEL CÁLCULO DE CADA MÉRITO PULSANDO SOBRE EL BOTÓN DE INFORMACIÓN AL LADO DE CADA PUNTUACIÓN.

858 70 95 06 - 633 52 56 08 WWW.SINFSA.COM CURSOS@SINFSA.COM

FORMANDO PROFESIONALES

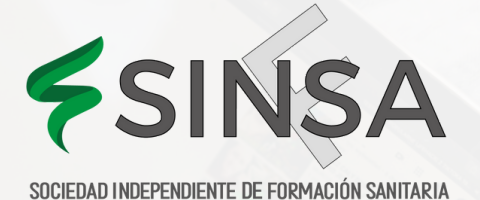

### EN ESTE MOMENTO TU SOLICITUD ESTÁ LISTA PARA QUE LA PRESENTES PARA LO QUE SE HABRÁ ACTIVADO EL BOTÓN "GUARDAR Y PRESENTAR".

🖹 Guardar y Presentar

### IMPORTANTE

Volver

- UNA VEZ CALCULADO EL AUTOBAREMO TU SOLICITUD ESTÁ LISTA PARA SER PRESENTADA.
- SI NO ES CORRECTA PUEDES SEGUIR ANEXANDO Y/O DESANEXANDO MÉRITOS, PERO SI HACES ALGUNA MODIFICACIÓN EL BOTÓN <u>"GUARDAR Y PRESENTAR"</u> SE DESACTIVARÁ, SIENDO NECESARIO VOLVER A SOLICITAR EL CÁLCULO.
- LA ÚLTIMA ACCIÓN SOBRE TU SOLICITUD ANTES DE PRESENTARLA ES CALCULAR.

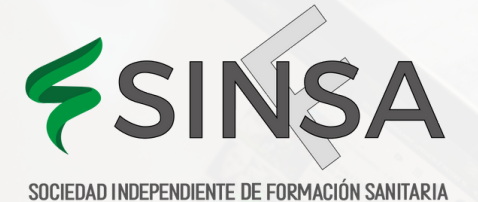

### SI TODO ES CORRECTO DEBERÁS PULSAR "GUARDAR Y PRESENTAR", COMO PARA CUALQUIER SOLICITUD, LA VEC TE MUESTRA LA SOLICITUD QUE VAS A PRESENTAR PARA QUE PUEDAS VOLVER A REVISARLA.

| Mis Méritos                                                  | Procesos Selectivos                                                  | Mensajes Ú                                         | ltimas Noticias                       |                     |             |                 |              |                   |     |
|--------------------------------------------------------------|----------------------------------------------------------------------|----------------------------------------------------|---------------------------------------|---------------------|-------------|-----------------|--------------|-------------------|-----|
| Verificación del<br>Para firmar con ce<br>Descargar AutoFirm | componente de firma<br>rtificado digital, verifique que<br><u>ma</u> | tiene instalada la aplica                          | ción AutoFirma. Para acceder          | a su descarga pu    | lse aquí:   |                 |              |                   | ~   |
| Atención<br>Esta solicitud se ha<br>digital propio, no er    | a generado para su presenta<br>s necesaria su presentación           | ción electrónica. Selecc<br>en un Registro físico. | ione "Presentar" o "Firmar con        | certificado digital | y Presentar | " en función de | e si dispone | o no de certifica | 120 |
| 0 P t P P                                                    | ige: 2 of 3                                                          |                                                    | - + Automatic Zoom +                  |                     |             |                 |              | х ө в я           | >>> |
|                                                              |                                                                      |                                                    | Autobaremo                            |                     |             |                 |              |                   | ^   |
|                                                              | Puntuación auto                                                      | obaremo: 7.141                                     |                                       |                     |             |                 |              |                   |     |
|                                                              | MÉRITOS                                                              |                                                    |                                       | . 8                 | 5           |                 |              |                   |     |
|                                                              | Experiencia Pro                                                      | fesional Puntuación a                              | autobaremo: 7.141                     | ý.                  |             |                 |              |                   |     |
|                                                              | Experiencia Pro                                                      | fesional                                           |                                       | 20                  |             |                 |              |                   |     |
|                                                              | Descripción del                                                      | Mérito / Propuesta*                                | Descripción del Centro / Pr           | opuesta Fech        | ha Inicio F | echa Fin        |              |                   |     |
|                                                              | Director de Unid                                                     | ad de Gestión Clínica *                            | Centro Asistencial del SAS            | 07/1                | 0/2013 3    | 0/09/2015       |              |                   |     |
|                                                              | Documentos                                                           |                                                    |                                       | N. C                |             |                 |              |                   |     |
|                                                              | Farmanifa Are                                                        |                                                    |                                       |                     |             |                 |              |                   | ~   |
|                                                              | ≮ ∨olver                                                             |                                                    | Firmar con certificado digital y Pres | entar               |             |                 | Presentar    |                   |     |

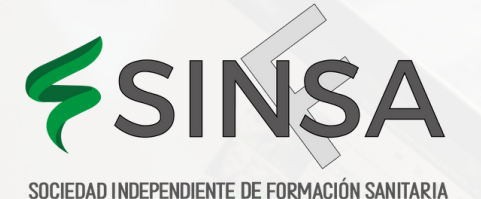

### ¿OUÉ PASA SI HAY ALGÚN CÁLCULO ÉRRÓNEO EN EL AUTOBAREMO?

### NO DEBES PREOCUPARTE YA QUE EN LA SOLICITUD DE AUTOBAREMO SE INCLUYE UNA CLAUSULA EN LA QUE, EN CASO DE PRODUCIRSE, SOLICITAS QUE EL SAS RECTIFIQUE LOS ERRORES MATERIALES, ARITMÉTICOS O DE HECHO:

#### Atención

Esta solicitud se ha registrado en @ries. No es necesaria su presentación en un Registro físico A continuación tiene el justificante de presentación. Si lo desea, también puede ver la solicitud original firmada en el enlace que se muestra a tal propósito.

| 🗆 🔎 🛊 🖡 Page: 🛛 2 | of 4                                                                                        |                                                                                                    | - + Automatic Zoom:                                                                                                    |
|-------------------|---------------------------------------------------------------------------------------------|----------------------------------------------------------------------------------------------------|----------------------------------------------------------------------------------------------------|
|                   | Categoría:                                                                                  | Enfermero/a                                                                                            |                                                                                                    |
|                   | Especialidad:                                                                               | Sin Especialidad                                                                                       |                                                                                                    |
|                   | Tipo de acceso:                                                                             | L                                                                                                    | Reserva discapacidad:                                                                                                    |
|                   | Él/La abajo firmante :                                                                      | adjunta el autobarem                                                                                   | to y la acreditación de méritos correspondientes al proceso selectivo que                                                                                                    |
|                   | SOLICITA sean adm<br>aplicación informática<br>alegados y autobarer<br>cuando las circunsta | escrito.<br>itidos los documento<br>a del SAS y que se re<br>mados y DECLARA (<br>ancias así lo exijan | os incorporados y suscritos (responsabilizándose de su veracidad) en la<br>elacionan a continuación, como documentación acreditativa de los méritos<br>que son ciertos los datos consignados con el mismo, comprometiéndose<br>y a requerimiento del Tribunal Calificador a aportar para su cotejo el |
|                   | documento o la inform<br>DECLARA EXPRESA<br>de existir en el preser<br>a su rectificación.  | nacion original.<br>AMENTE que esta so<br>nte acto de presentac                                        | licitud ANULA las anteriormente presentadas, en su caso y SOLICITA que<br>ión del autobaremo algún error material, aritmético o de hecho se proceda                                                                                                    |
|                   | SERVICIO ANDALUZ<br>DIRECCIÓN GENER                                                         | Z DE SALUD                                                                                             |                                                                                                    |
|                   | Volver                                                                                      |                                                                                                    | Q Ver Solicitud                                                                                                    |

\_\_\_\_\_

858 70 95 06 - 633 52 56 08 WWW.SINFSA.COM CURSOS@SINFSA.COM

FORMANDO PROFESIONALES